## How to Sign Up and Receive a Report from your Desktop Computer

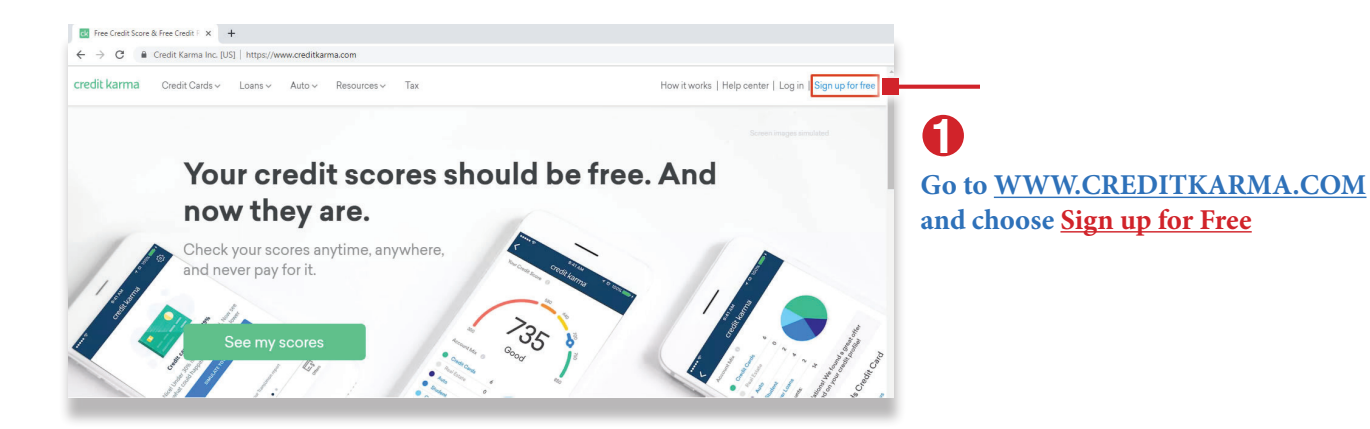

| CK Sign Up - Free Credit | t Score & Fri × +                          |                                                                              |                                                                                      |                                                           |                                                              |
|--------------------------|--------------------------------------------|------------------------------------------------------------------------------|--------------------------------------------------------------------------------------|-----------------------------------------------------------|--------------------------------------------------------------|
| ← → C ■ Ci               | redit Karma Inc. [US]   https://www.credit | karma.com/signup                                                             |                                                                                      |                                                           |                                                              |
| credit karma             |                                            |                                                                              |                                                                                      | How It Works   Help Center   Login                        |                                                              |
|                          | STEP 1<br>Create your account              | STEP 2<br>Tell us who you are                                                | STEP 3<br>Confirm your identity                                                      |                                                           |                                                              |
|                          | You're on your way                         | to free credit scores.                                                       |                                                                                      |                                                           |                                                              |
|                          | Create Password                            | Show                                                                         | This should be at least 8<br>characters. Try to pick<br>something that's not easy to | t Score<br>ver We will never ask you<br>ment information. | 2                                                            |
|                          | By clicking on "Next Step", you agree      | Next step<br>to Credit Karma's <b>Terms</b> C Service, including our Privacy | guess                                                                                |                                                           | Enter your email address,<br>create your password and click_ |
| _                        |                                            |                                                                              |                                                                                      |                                                           | - <u>Next Step</u>                                           |

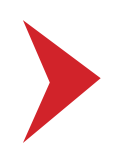

| ma |                                                               |                                                                                                    |                                                                                                    | My Profile ~ |                                    |
|----|---------------------------------------------------------------|----------------------------------------------------------------------------------------------------|----------------------------------------------------------------------------------------------------|--------------|------------------------------------|
|    | STEP 1<br>Create your account                                 | STEP 2<br>Tell us who you are                                                                                                    | STEP 3<br>Confirm your identity                                                                                                    |              |                                    |
|    | You're on your way to                                         | free credit scores.                                                                                                    | Why Do You Need My Information?                                                                                                    |              |                                    |
|    | Account Created! Your account is                              | s now created for the following email address:                                                                                                    | Your information allows us to securely retrieve<br>your credit scores and provide personalized<br>recommendations based on your credit profile.<br>For the best results, avoid nicknames and use full<br>addresses. |              |                                    |
|    | First Name                                                    | You must p                                                                                                    | milde your full lanat                                                                                                    | _            |                                    |
|    |                                                               | first name.                                                                                                    |                                                                                                    |              |                                    |
|    |                                                               |                                                                                                    |                                                                                                    |              |                                    |
|    | Last Name                                                     |                                                                                                    |                                                                                                    |              |                                    |
|    |                                                               | You must pr<br>last name.                                                                                                    | ovide your full, legal                                                                                                    |              |                                    |
|    |                                                               |                                                                                                    | Intermation Security                                                                                                    |              |                                    |
|    | Street Address                                                |                                                                                                    | Karma uses 128-bit encryption to secure                                                                                                    |              |                                    |
|    |                                                               | Moved in the la<br>using your prev                                                                                                    | st 6 months? Try<br>ious address                                                                                                    |              |                                    |
|    |                                                               | instead.                                                                                                    | not share your personal information with                                                                                                    |              |                                    |
|    | Apartment                                                     |                                                                                                    | purposes.                                                                                                    | _            |                                    |
|    |                                                               | apartment, suite, unit, or floor                                                                                                    |                                                                                                    |              |                                    |
|    |                                                               | number.                                                                                                    |                                                                                                    |              |                                    |
|    | City                                                          | State Zip Code                                                                                                    | "Unlike other credit score sites that charge                                                                                                    |              |                                    |
|    |                                                               | Select •                                                                                                    | users or limit the number of times a year they<br>can check their credit score, Credit Karma lets                                                                                                    |              |                                    |
|    |                                                               |                                                                                                    | people check their scores as much as they<br>want, free."                                                                                                    |              |                                    |
|    | D.1. (D.1)                                                    |                                                                                                    |                                                                                                    |              |                                    |
|    | Month a Day a Year                                            |                                                                                                    | The New York Times                                                                                                    |              |                                    |
|    | Monun + Day + Teal +                                          |                                                                                                    |                                                                                                    |              |                                    |
|    |                                                               |                                                                                                    |                                                                                                    |              |                                    |
|    | Last 4 Digits of your Social Security Nu                      | We use your SSN to locate your                                                                                                    |                                                                                                    |              |                                    |
|    | XXX XX                                                        | <ul> <li>credit file and retrieve your credit<br/>information.</li> </ul>                                                                                                    |                                                                                                    |              |                                    |
|    |                                                               |                                                                                                    |                                                                                                    |              | 0                                  |
|    | By selecting this checkbox I ag                               | ree to the following:                                                                                                    |                                                                                                    |              | - <b>(5)</b>                       |
|    | 📫 🗌 I understand that I am provid                             | ding written instructions in accordance with the                                                                                                    |                                                                                                    |              |                                    |
|    | Fair Credit Reporting Act an                                  | d other applicable law for Credit Karma or its                                                                                                    |                                                                                                    |              | Fill out the information to crea   |
|    | amiliated companies to requi<br>scores and related informati  | iest and receive copies of consumer reports,<br>ion about me from third parties, including, but not                                                                                                    |                                                                                                    |              | a second and all all North Chain   |
|    | limited to, TransUnion and E<br>Credit Karma and affiliated o | quifax. I understand that my instructions let<br>companies obtain such information at any time                                                                                                    |                                                                                                    |              | account and click <u>Next Step</u> |
|    | for as long as I have a registe                               | ered Credit Karma account to use as described in                                                                                                    |                                                                                                    |              | 1                                  |
|    | the Terms of Service and Pr                                   | ivacy Policy.                                                                                                    |                                                                                                    |              |                                    |
|    |                                                               |                                                                                                    |                                                                                                    |              |                                    |
|    | _                                                             |                                                                                                    |                                                                                                    |              |                                    |
|    |                                                               | Next step                                                                                                    |                                                                                                    |              |                                    |
|    | By clicking on "Next Step" you come to Co                     | artit Karma's Tarms Of Lise including our Drivery Dellay                                                                                                    |                                                                                                    |              |                                    |
|    | -,,                                                           | contract of the or the or the |                                                                                                    |              |                                    |

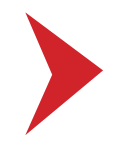

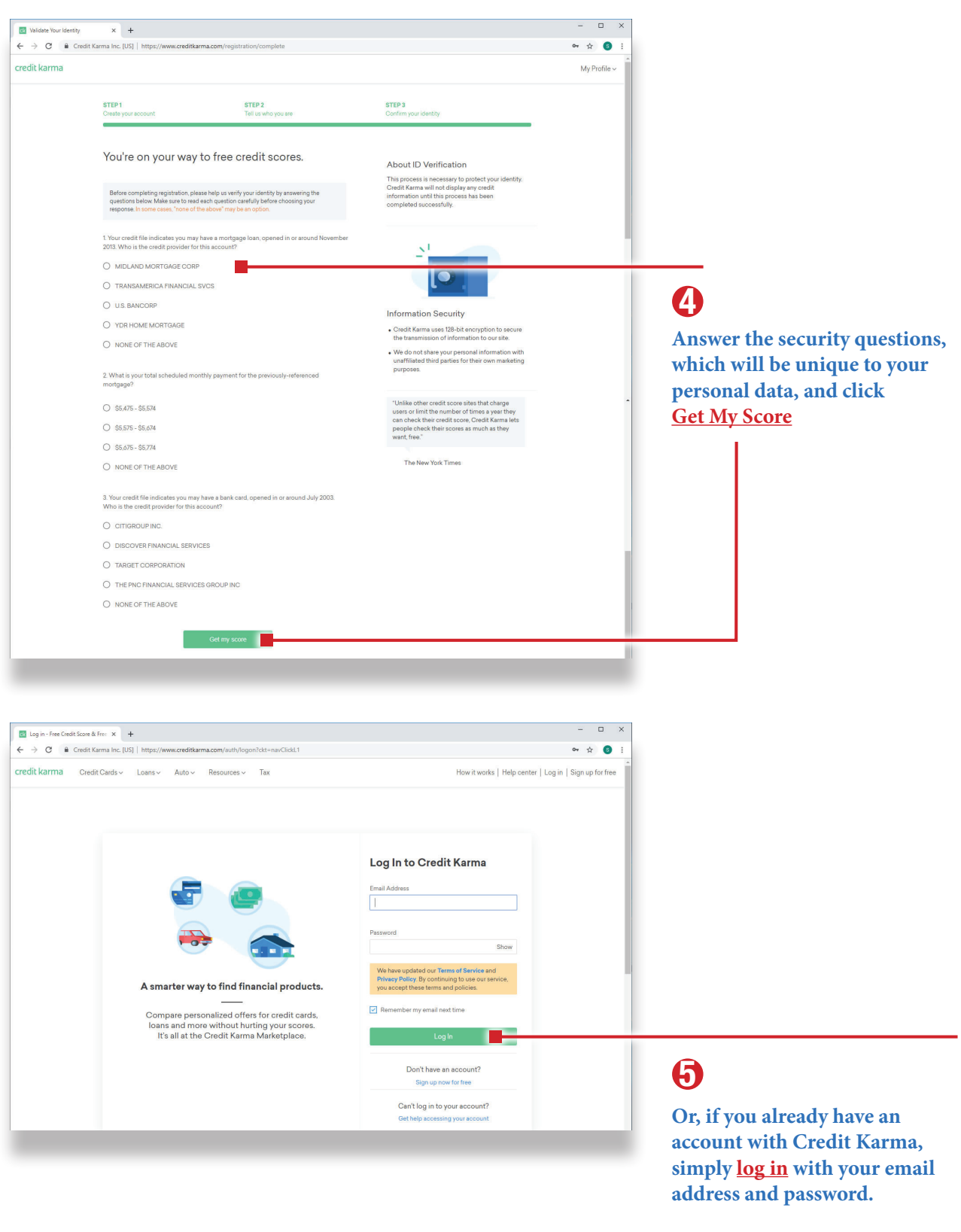

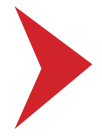

| Dashboard                                               | Suggested for your Credit                                                                                                    |                         |
|---------------------------------------------------------|----------------------------------------------------------------------------------------------------|-------------------------|
| Score Details                                           | We suggest offers based on your credit profile, Approval<br>Odds, and money we make from our partners. Advertiser<br>Disclosure |                         |
| (739 <sup>°</sup> (7                                    |                                                                                                    | 0                       |
| Good C<br>TRANSUNION E                                  |                                                                                                    | On the Main Menu, selec |
| Updated Jul 30, 2019 • Calculated using VantageScore 3. | Chase Freedom Unlimited®<br>★★★★ 158 Reviews                                                                                    | Overview menu list      |

|                                  |                                                                                                    |                                         | - <b>D</b> X                                                                                                    |                            |
|----------------------------------|----------------------------------------------------------------------------------------------------|-----------------------------------------|----------------------------------------------------------------------------------------------------|----------------------------|
| Free Credit Scores & Credit Repo |                                                                                                    |                                         |                                                                                                    |                            |
| G Credit Karma Inc. [US]   h     | ttps://www.creditkarma.com/credit-nealth/transunion/facto                                                        | 15                                      | ¥ 🔮 :                                                                                                    |                            |
| dit karma MuQuoniowu Ma          | Pasammandations Assounts Cradit Cards                                                                            | Loope Auto Bosouroce Tax Constructed    | Brofile & Settings                                                                                                    |                            |
| in Karria My Overview • My       | Recommendations Accounts Credit Cards                                                                            | LOans + Auto Resources + Tax Presauctor | Prome & Settings V                                                                                                    |                            |
|                                  |                                                                                                    |                                         |                                                                                                    |                            |
| Your credit                      | 's in good shape                                                                                                 | TransUnion                              | Equifax                                                                                                    |                            |
| iour oroun                       | o in good on the                                                                                                 |                                         |                                                                                                    |                            |
|                                  |                                                                                                    |                                         |                                                                                                    |                            |
|                                  |                                                                                                    |                                         | 700                                                                                                    |                            |
| 720                              | 760                                                                                                    |                                         | Today                                                                                                    |                            |
| ( / 37                           | 720                                                                                                    |                                         |                                                                                                    |                            |
| Good                             | 680                                                                                                    |                                         |                                                                                                    |                            |
|                                  | 660<br>640                                                                                                    |                                         |                                                                                                    |                            |
| Calculated using VantageSo       | MAY                                                                                                    | JUN JUL                                 | AUG                                                                                                    |                            |
| See what's change                | ed →                                                                                                    |                                         |                                                                                                    |                            |
|                                  |                                                                                                    |                                         |                                                                                                    |                            |
|                                  |                                                                                                    |                                         |                                                                                                    |                            |
|                                  |                                                                                                    |                                         |                                                                                                    |                            |
|                                  | and the second second second second second second second second second second second second second second second |                                         | and the second second sec |                            |
|                                  | *****                                                                                                    |                                         |                                                                                                    |                            |
|                                  | . Jan help y                                                                                                    | ou understand your score.               |                                                                                                    |                            |
|                                  | Hear from P                                                                                                    | enny                                    |                                                                                                    |                            |
|                                  |                                                                                                    |                                         |                                                                                                    |                            |
| CREDIT COACHING                  |                                                                                                    |                                         |                                                                                                    |                            |
|                                  |                                                                                                    |                                         |                                                                                                    |                            |
| SCORE HACK                       | NEW                                                                                                    |                                         |                                                                                                    |                            |
|                                  |                                                                                                    |                                         |                                                                                                    |                            |
| Paying                           | down this card earlier c                                                                                         | ould help                               | _                                                                                                    |                            |
| your sc                          | ore                                                                                                    | Show me why                             |                                                                                                    |                            |
| Make an extra                    | payment soon to lower the card balance that's                                                                    | Not interested                          |                                                                                                    |                            |
| reported to Eq                   | uifax                                                                                                    |                                         |                                                                                                    |                            |
|                                  |                                                                                                    |                                         |                                                                                                    |                            |
|                                  |                                                                                                    |                                         |                                                                                                    |                            |
|                                  |                                                                                                    |                                         |                                                                                                    |                            |
|                                  |                                                                                                    |                                         |                                                                                                    |                            |
|                                  |                                                                                                    |                                         |                                                                                                    |                            |
|                                  | Credit Factors                                                                                                   | Credit Report                           |                                                                                                    |                            |
|                                  |                                                                                                    |                                         |                                                                                                    |                            |
| Focus on your o                  | redit card use first. You can impr                                                                               | ove this factor more quickly.           |                                                                                                    | V                          |
| /                                |                                                                                                    | 1                                       |                                                                                                    | <b>Click on the Credit</b> |
|                                  |                                                                                                    |                                         | _                                                                                                    | tab on the Searce D        |
| Payment                          | INISTORY Credit card                                                                                             | Juse Derogatory mark                    | (S                                                                                                    | tab on the score De        |

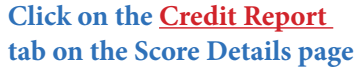

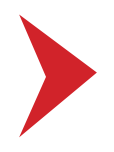

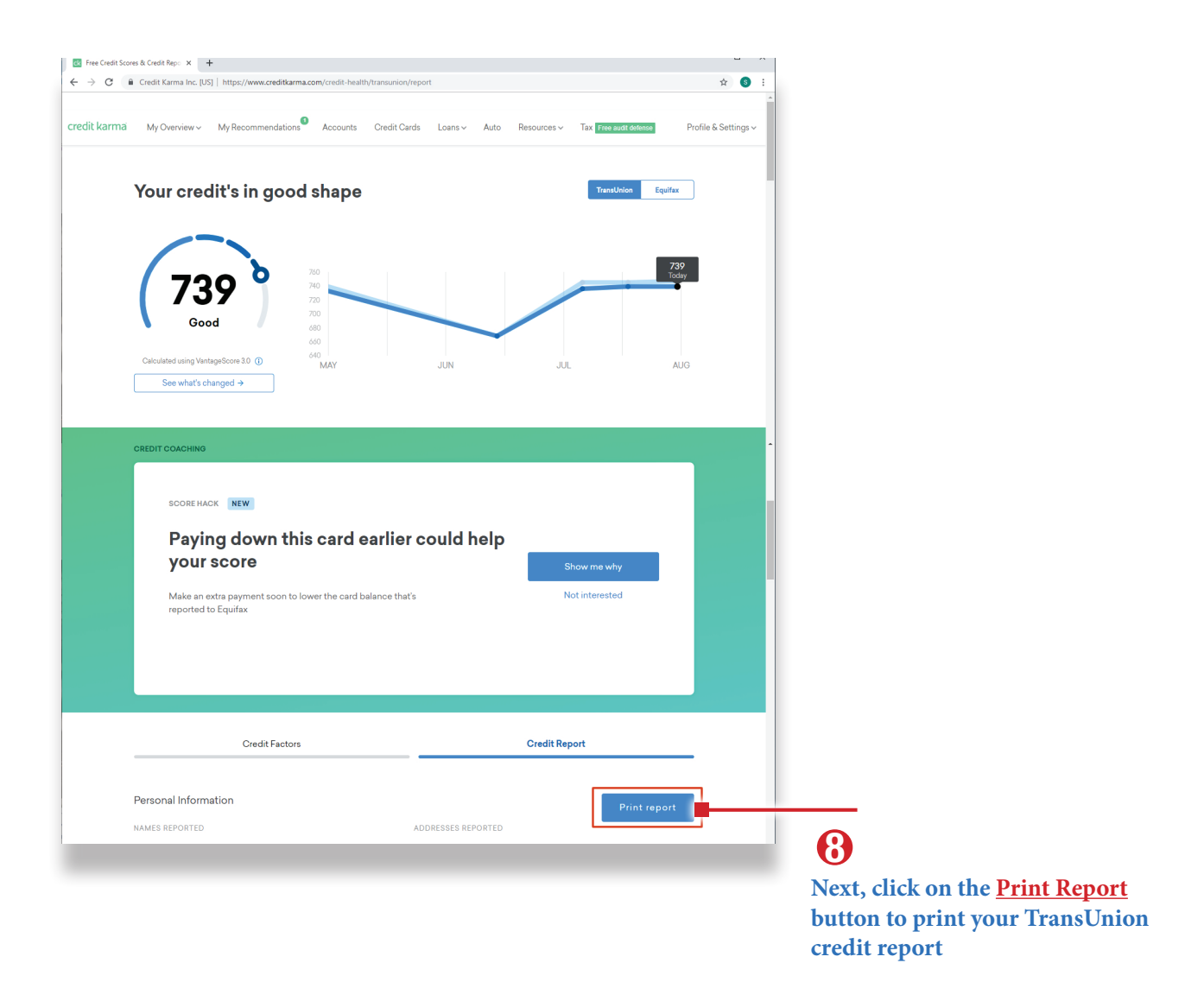

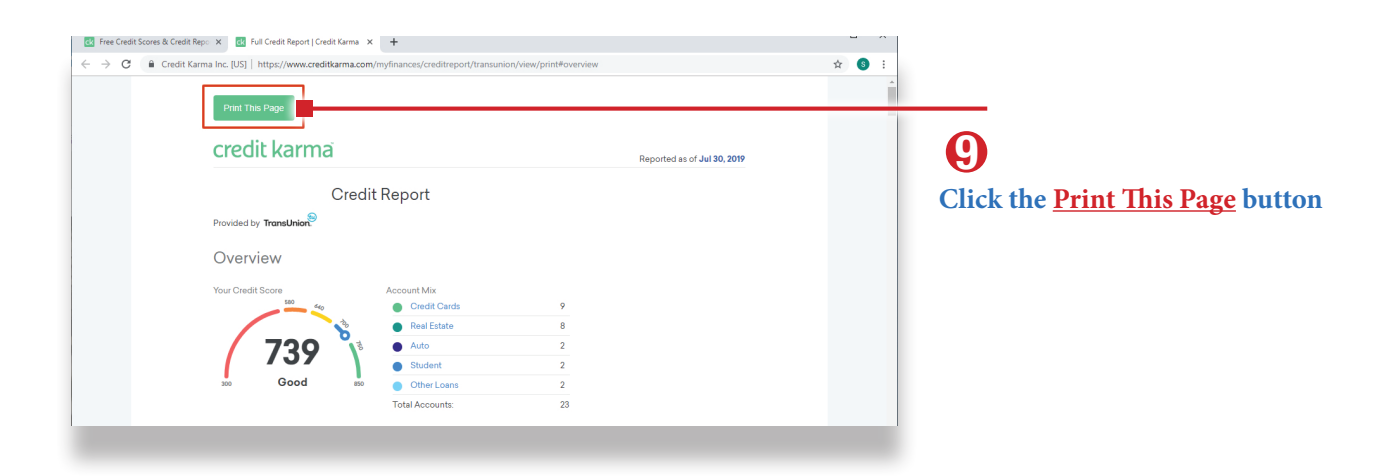

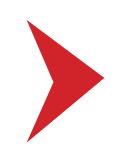

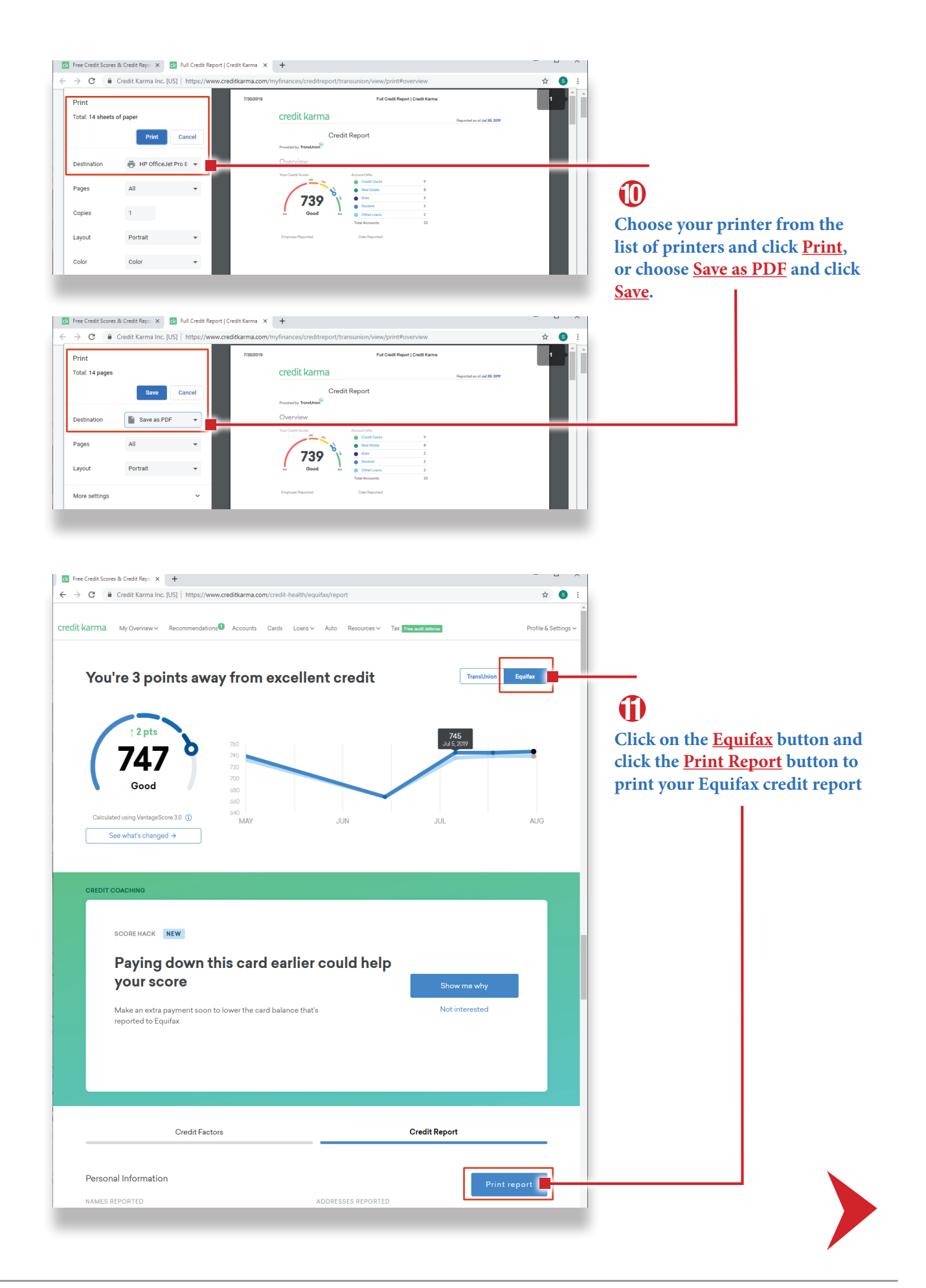

| C Free Credit Score & Free Credit I x      C full Credit Report   Credit Kama x +                                                                                                    |                                         |
|----------------------------------------------------------------------------------------------------|-----------------------------------------|
| Print This Page                                                                                                    |                                         |
| credit karma Reported as of Jul 30, 2019                                                                                                    | (2)                                     |
| Credit Report                                                                                                    | Click the <u>Print This Page</u> button |
| Provided by EQUIFAX*                                                                                                    |                                         |
| Overview                                                                                                    |                                         |
| Indicating and the second second s                 |                                         |
| C       Free Credit 5 Kore & Free Credit 1 ×       If full Credit Report   Credit Karma ×       +         C       →       C       ←       ←       →       C       ↓       ↓         Print       700019       Pail Credit Karma       ↓       ↓       ↓       ↓                                                                                                    |                                         |
| Total: 16 sheets of paper Credit karma Reported on class 2000                                                                                                    |                                         |
| Pages All Cast Cast Cast Cast Cast Cast Cast Cast                                                                                                    | _                                       |
| Copies         1         747         1         6 and 5 and 5                                                            | (3)                                     |
| Layout Portrait                                                                                                    | Choose your printer from the            |
| Color Color -                                                                                                    | or choose Save as PDF and click         |
|                                                                                                    | Save.                                   |
|                                                                                                    |                                         |
| C       →       C       ■       Credit Karma Inc. [US]       https://www.creditkarma.com/myfinances/creditreport/equifax/view/print#overview       ☆       ●       :                                                                                                    |                                         |
| Print 7202019 Pri Cout Report   Cout Report   Cout Report |                                         |
| Destination Save as PDF Overview We Cestions Autor Mix Overview Autor Mix Overview                                                                                                    |                                         |
| Pages All   Pages All   Layout Portrait   Pages   All   Pages   All   Pages   Pages   |                                         |
| More settings                                                                                                    |                                         |